## **REGISTERING WITH MYPAYMENTSPLUS**

## STEP 1

1. Go to <u>www.mypaymentsplus.com</u> and click register for a free account.

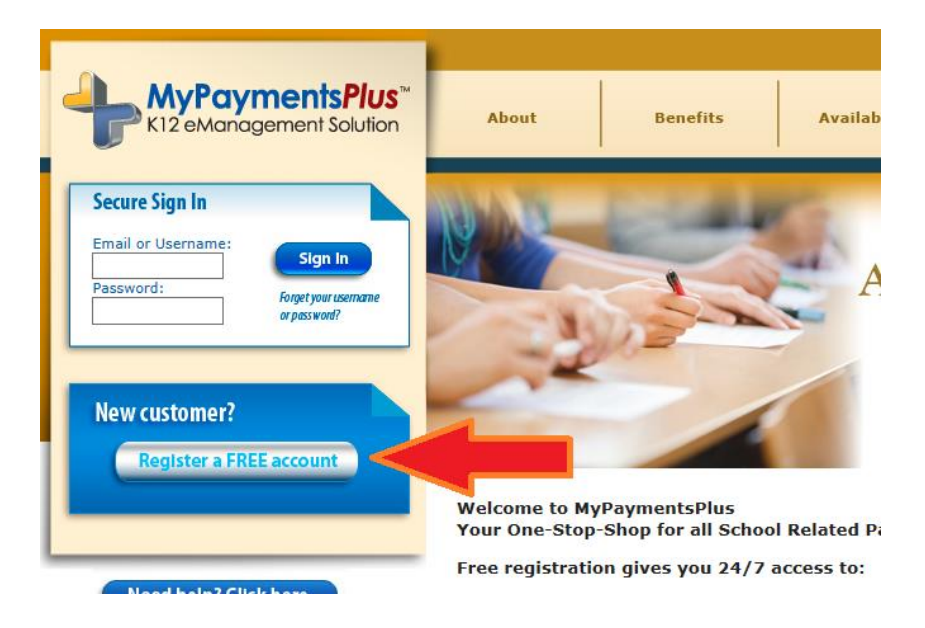

2. Select "California" and then select "Beverly Hills USD"

| MyPaymentsPlus <sup>™</sup><br>K12 eManagement Solution | Your<br>SATISFACTION is our number one PRIORITY            |
|---------------------------------------------------------|------------------------------------------------------------|
| Step 1: Begin Registration                              | Select the State and Institution you wish to register with |
| Step 2: Create Your Profile                             | State: California (CA)                                     |
| Step 3: Create Your Sign In                             | District: Beverly Hills USD                                |
| Step 4: Confirm Your Profile                            |                                                            |

3. Select "I have a student enrolled or I am a staff member of this district." Enter your child's 7digit permanent ID number and last name and click "add student." 7-digit ID numbers normally begin with 100, 200, 300, 400, or 500. If you need assistance finding your child's ID number, you may contact the school's main office or the food service department at <u>hoyamo@bhusd.org</u>. Once you have added your child or children, click next in the lower right corner to go to Step 2.

| Step 1: Begin Registration         Step 2: Create Your Profile         Step 3: Create Your Sign In         Step 4: Confirm Your Profile | Select the State and Institution you wish to register with State: California (CA)  District: Beverly Hills USD                                                                                                    |
|----------------------------------------------------------------------------------------------------|----------------------------------------------------------------------------------------------------|
| Step 5: Complete                                                                                                    | Please Select One                                                                                                    |
| Need help? Click here.                                                                                                    | Add a Student         Student's ID: 7-digit permanent ID         Student's Last Name: last name         Student's Last Name: last name         ATTENTION Beverly Hills USD         To obtain your student's ID number please contact your student's school.         Add Student         Your Managed Students         Note: a dimmed row indicates an inactive Student. Please contact your institution if your Student should be active. |

# STEP 2

4. Enter your personal profile, confirm all information was entered correctly, and click next for STEP 3

| Step 1: Begin Registration   | Your Name                                                                                                    |
|------------------------------|----------------------------------------------------------------------------------------------------|
| Step 2: Create Your Profile  |                                                                                                    |
| Sten 3: Create Your Sign In  | First name:                                                                                                    |
| Step 5. Create rour Sign In  | Last name:                                                                                                    |
| Step 4: Confirm Your Profile | Your Address                                                                                                    |
| Step 5: Complete             | Street address:                                                                                                    |
|                              | Anartment/Building/Suite:                                                                                                    |
|                              | City:                                                                                                    |
|                              | State: California (CA)                                                                                                    |
|                              | ZIP Code:                                                                                                    |
| Need help? Click here.       |                                                                                                    |
|                              | Your Phone Number                                                                                                    |
|                              |                                                                                                    |
|                              | Daytime phone number: Ext                                                                                                    |
|                              | Evening prone number:                                                                                                    |
|                              | Your E-mail                                                                                                    |
|                              | Enter the e-mail address you would like to have password hints and account confirmations sent.<br>(Please verify you have the correct email address.) |
|                              | E-mail:                                                                                                    |
|                              | (Example: jdoe@myemail.com)                                                                                                    |
|                              | Confirm E-mail:                                                                                                    |
|                              |                                                                                                    |
|                              | Your Email Updates                                                                                                    |
|                              | Receive important email updates from your Student's district and MyPaymentsPlus.                                                                      |
|                              |                                                                                                    |

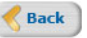

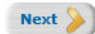

### STEP 3

5. Create your unique user ID and password, and click next for STEP 4

| MyPaymentsPlus <sup>®</sup><br>K12 eManagement Solution | Your<br>SATISFACTION is our number one PRIORITY                                                                     |
|---------------------------------------------------------|----------------------------------------------------------------------------------------------------|
|                                                         |                                                                                                    |
| Step 1: Begin Registration                              | Your Username                                                                                                    |
| Step 2: Create Your Profile                             | Choose a username to use for MyPaymentsPlus. The username can contain both letters and numbers (e.g., iohnsmith01). |
| Step 3: Create Your Sign In                             | Username: (3-100 characters)                                                                                        |
| Step 4: Confirm Your Profile                            |                                                                                                    |
| Step 5: Complete                                        | Your Password Choose a password to use for MyPaymentsPlus. Passwords are CASE SENSITIVE.                            |
|                                                         | Passwords must contain at least 1 number and 1 letter and must be at least 7 characters long.                       |
|                                                         | Select a Password: (7-20 characters)                                                                                |
| Need help? Click here.                                  | Confirm Password:                                                                                                   |
|                                                         | Seck Next S                                                                                                    |
|                                                         | Cancel registration                                                                                                 |

#### STEP 4

6. Confirm all your information is correct and click Finish Registration in the lower right corner.

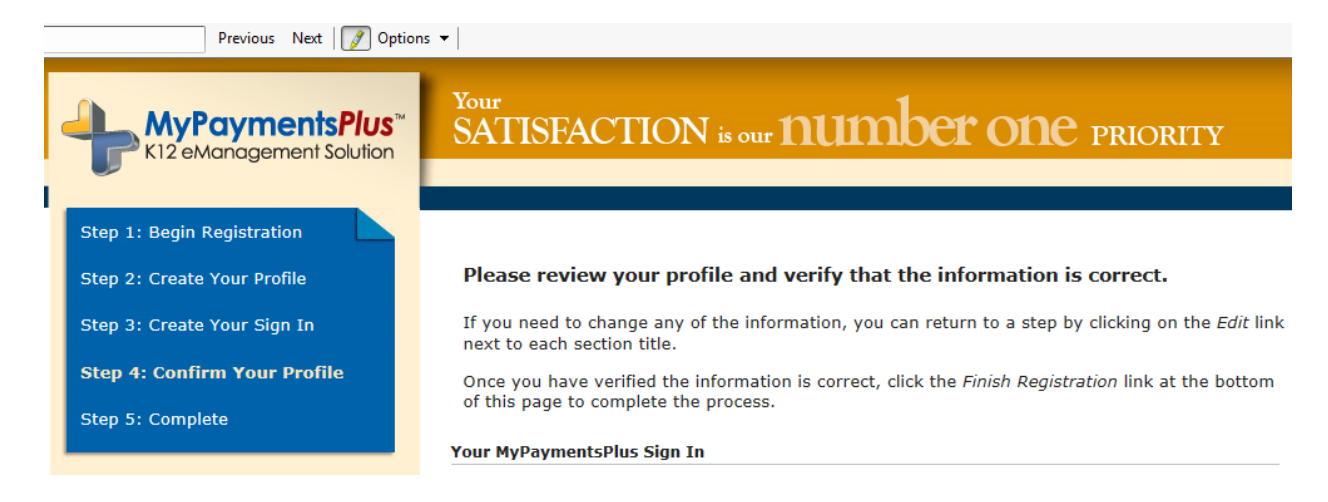

## **STEP 5**

7. Congratulations! You have successfully registered, and you may sign in with your new user ID and password.